# 云拨测

# 使用说明

# 产品文档

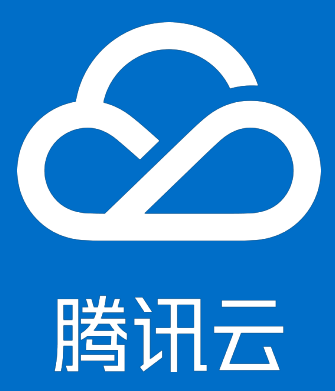

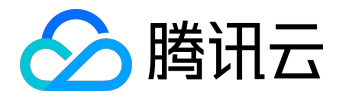

【版权声明】

©2015-2016 腾讯云版权所有

本文档著作权归腾讯云单独所有,未经腾讯云事先书面许可,任何主体不得以任何形式复制、修改、抄袭、传播全部或部分本文档内容。

【商标声明】

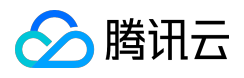

及其它腾讯云服务相关的商标均为腾讯云计算(北京)有限责任公司及其关联公司所有。本文档涉及的第三方 主体的商标,依法由权利人所有。

#### 【服务声明】

本文档意在向客户介绍腾讯云全部或部分产品、服务的当时的整体概况,部分产品、服务的内容可能有所调整 。您所购买的腾讯云产品、服务的种类、服务标准等应由您与腾讯云之间的商业合同约定,除非双方另有约定 ,否则,腾讯云对本文档内容不做任何明示或模式的承诺或保证。

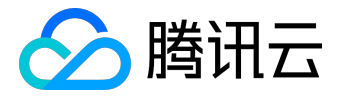

### 文档目录

| 文 | 档声明    | 2   |
|---|--------|-----|
|   | 使用限制   | . 4 |
|   | 创建拨测任务 | 5   |
|   | 查看拨测数据 | 9   |

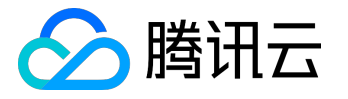

## 使用限制

腾讯云的注册用户,均可以免费使用云拨测。其免费用户,可使用的功能如下:

- 1) 14个拨测点可供选择,覆盖一线城市
- 2) 最多可配置10个拨测任务
- 3) 每个任务最多可配置5个拨测点
- 4) 每个拨测任务最高拨测频率为5分钟一次
- 5) 支持所有的基础拨测功能
- 6) 支持免费短信告警

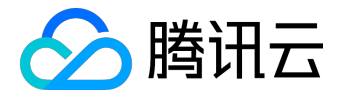

# 创建拨测任务

#### 登录腾讯云控制台,点击【云产品】-【云拨测】进入拨测任务管理页面。然后点击左上角【新建任务】按钮。

| 勝讯記   管理中心         |        |             |         |                          |      |        |         | [消息 (24)        | 1 過出 121版 Wild |
|--------------------|--------|-------------|---------|--------------------------|------|--------|---------|-----------------|----------------|
| 总宽 控制台~ 资料         | 4R.R.+ | 現用中心 订4     | #88 I#3 | 《统 备案管理                  |      |        |         | <b>战</b> " 购物车  | (0) 🖆 购买云资源    |
| 云拨测                | • 拨    | 则任务列表       |         |                          |      |        |         |                 |                |
| <b>规制任务管理</b> ,    | 请有     | 前入着你或就到地让   |         | ٩                        |      |        |         |                 | 第1 /2页 〈 >     |
| 援刑告誓政援 <b>&gt;</b> |        | 新建任券(17/30) | HIX.    |                          |      |        |         |                 | 00             |
|                    |        | 名称          | 81:35   | 接到地址                     | SHAD | 可用车    | 3EH     | <b>雅作</b>       |                |
|                    |        |             | 🙆 运行中   |                          | http | 99.93% | 99ms 🔳  | 1918 DLZ 1008   |                |
|                    |        |             | 🕗 运行中   |                          | http | 99.99% | 290ms   | 1978 DJ22 1989. |                |
|                    |        |             | 🙆 运行中   |                          | http | 99.25% | 236ms 🔳 | 1018 DUE 1089   |                |
|                    |        |             | 🛆 运行中   |                          | http | 99.98% | 103ms 📕 | 1018 DUE 1089.  |                |
|                    |        |             | 🙆 运行中   |                          | http | 99.98% | 102ms 🔳 | 1918 DUE 1989   |                |
|                    |        |             | 🙆 运行中   |                          | http | 94.9%  | 218ms   | 1978 DJ. 1989.  |                |
|                    |        |             | 🙆 运行中   |                          | http | 99.61% | 242ms   | 1018 DUE 1089   |                |
|                    |        | 间里062_杭州。   | 名 运行中   | http://112.124.15.39/4k. | http | 99.79% | 105ms   | 1978 DJ22 1989. |                |
|                    |        | *****       | 9 發揮中   | http://117.121.25.207/4. | http | -      | 8660ms  | ist and and     |                |

配置拨测地址:拨测地址一般为开发者对外提供服务的公网地址或域名。

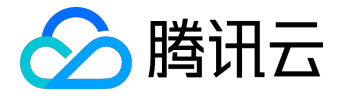

| 新建拨测点                                | × |
|--------------------------------------|---|
| ① 配置拨测地址       ② 配置拨测方案       ③ 完成创建 |   |
| HTTP TCP PING                        |   |
| 配置方式: 普通配置   高级配置                    |   |
| 拨测方式: • http O https                 |   |
| 拨测地址: http://                        |   |
| 验证                                   |   |

|--|

配置拨测方案:填写拨测任务的名字、告警方案、以及拨测点设置。产生告警后开发者可以在【拨测告警数据 】中查看具体的告警信息。

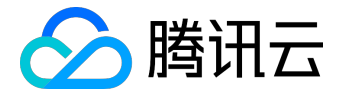

| 新建拨测点  |                                                                                                    | × |
|--------|----------------------------------------------------------------------------------------------------|---|
| ①配置    | 我测地址 2 配置拨测方案 3 完成创建                                                                                  |   |
| 任务名称:  | www.gcloud.com                                                                                        |   |
| 拨测周期:  | I分钟         5分钟         15分钟         30分钟                                                             |   |
| 拨测点分组: | 免费用户默认组 → 展开组详情 新建组 系统默认组包含了系统自动设定的拨测点                                                                |   |
| 告警设置   |                                                                                                    |   |
| 可用率低于: | 80 %                                                                                                  |   |
| 持续时间:  | 5分钟 10分钟 15分钟 20分钟 可用率低于阀值,且持续一定时间后,告警触发。"持续时间"越短,告警越及时,但是也可能导致告警过于频繁 尚未设置任何告警接收人,格导致不能及时接收到告警通知、文即设置 |   |
| 上一步    |                                                                                                    |   |

### 确认配置的信息正确后,完成创建。

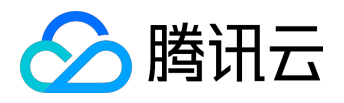

| 新建拨测点                                                                                        | ×                                       |
|----------------------------------------------------------------------------------------------|-----------------------------------------|
|                                                                                              | 拨测方案 3 完成创建                             |
| <b> 援) 加</b> 点名称: <b> 腾</b> 讯云<br>援 测频率: 5分钟<br>援 测方式: http<br>援 测地址: http://www.qcloud.com/ | <b>告誓方案</b><br>可用率低于: 90%<br>持续时间: 20分钟 |

| 上一步 确认创建 取消 |
|-------------|
|-------------|

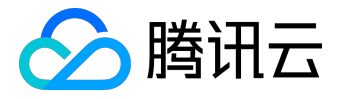

## 查看拨测数据

在【拨测任务列表【中,点击相应的任务名称,即可查看到该任务的拨测数据。 目前可查看到的数据为:可用性数据和请求延时数据。

### 1. 可用性

可用率计算方法:(拨测次数-故障次数)/拨测次数\*100%。 整体可用率:所有拨测点可用率的平均值。

数据时间: 2014-02-26 10:55:00

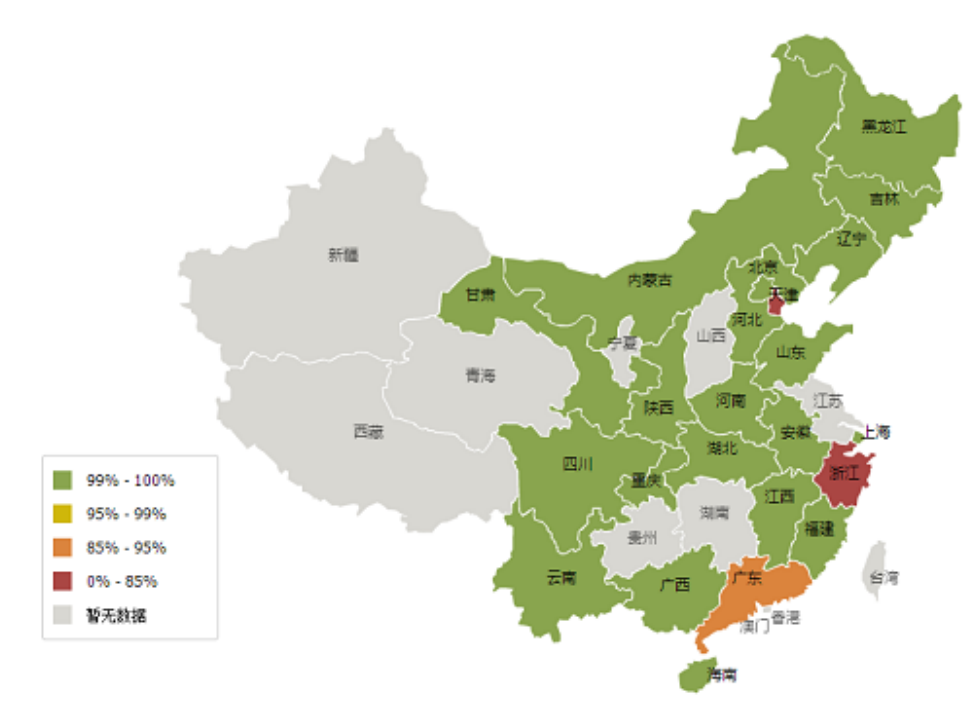

当前数据丨当天数据

ii 🔀 🛛

## 2. 延时

拨测延时:拨测点发起一次拨测请求到完整接收到服务器返回数据的时间。

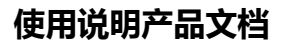

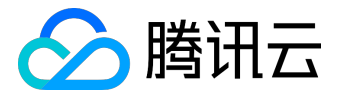

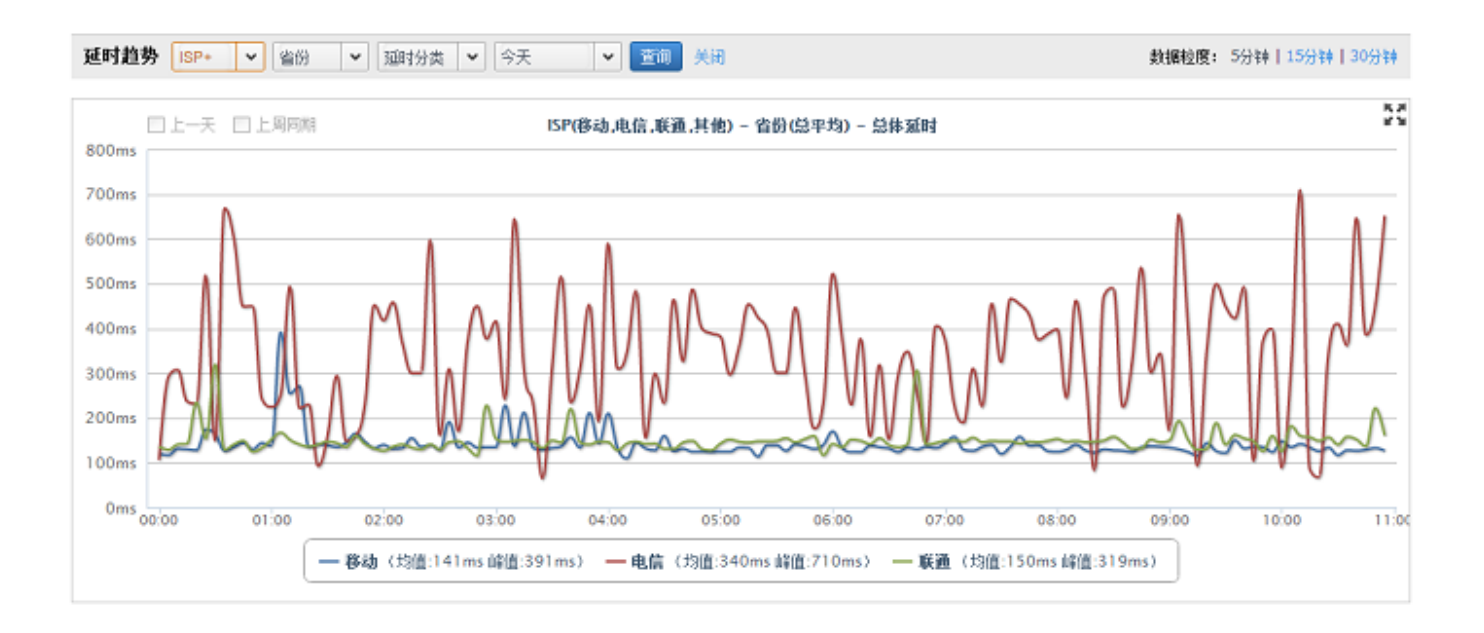